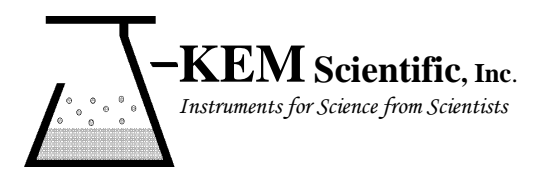

**J-KEM® Scientific, Inc.** 858 Hodiamont Ave. <u>St. Louis, MO 63112</u> (314) 863-5536 Fax (314) 863-6070 E-Mail: jkem911@jkem.com

# Vacuum and Pressure Regulator, DDR-1200

J-KEM Scientific's precision vacuum and pressure regulators consist of J-KEM's Infinity-II pressure sensor/controller and KEM-Torr software that presents a graphical user interface to the Infinity controller. The DDR-1200 software displays the system pressure in real-time both graphically and with a digital display, allows the user to construct and run a 12-step pressure ramp, and optionally data logs time, pressure and ramping history.

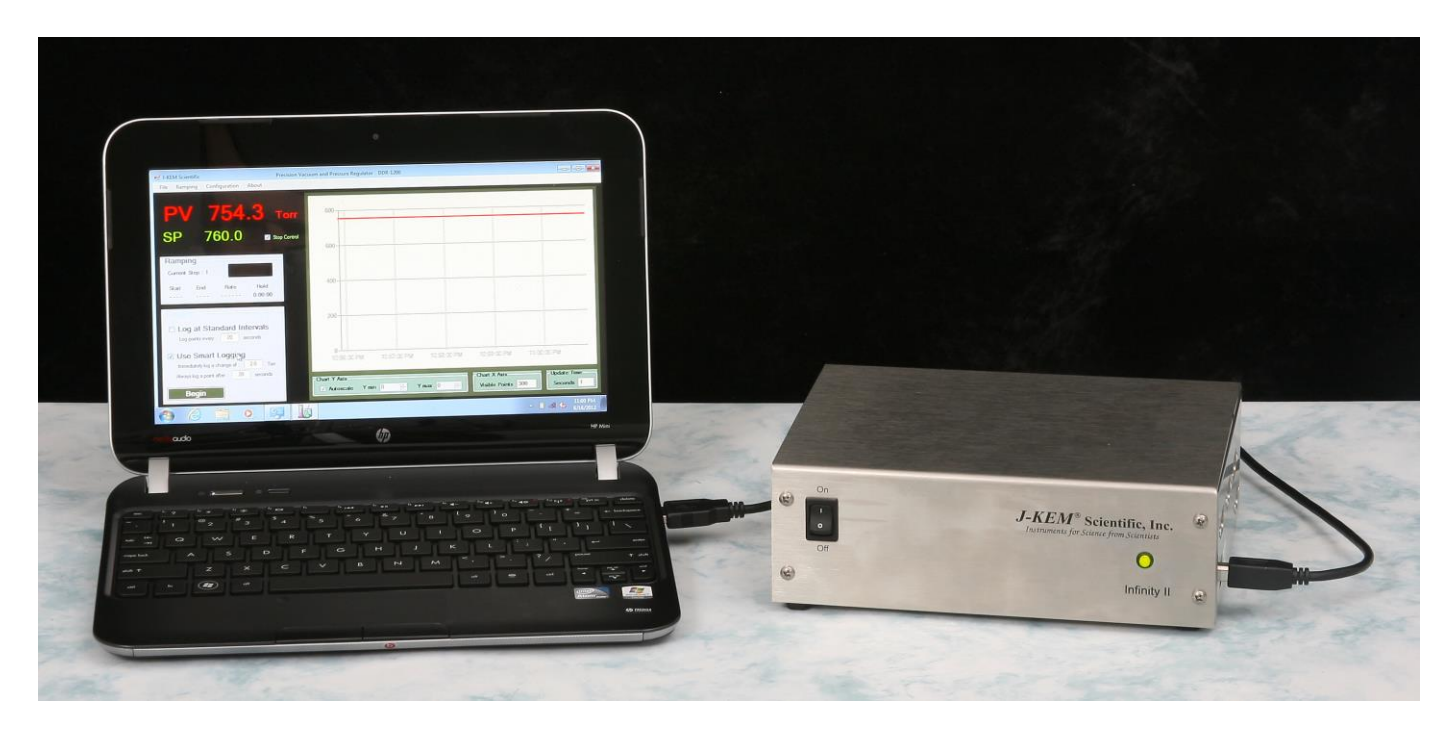

## **Software Installation**

**Systems With a PC Controller** Pressure regulators ordered with the companion Netbook controller have KEM-Torr software pre-loaded and no other software setup is required.

**System Without a PC Controller** KEM-Torr software, PC drivers, and this user manual are included on a flask disk shipped with the Infinity. Do not connect the Infinity controller to your PC until instructed to do so.

- 1. To install the KEM-Torr software Insert the flash disk into your PC, open the folder titled Application Software and then double click on the installation icon titled Setup.exe. During the installation, accept all of the default selections.
- 2. Copy the user manual on the flash disk to the desk top of your PC.
- 3. Install the Infinity drivers, by opening the folder titled Infinity Drivers and double clicking on the icon titled Infinity\_Setup.exe. Allow Windows to install the drivers, and in the process accept all of the default settings.

# Hardware Setup

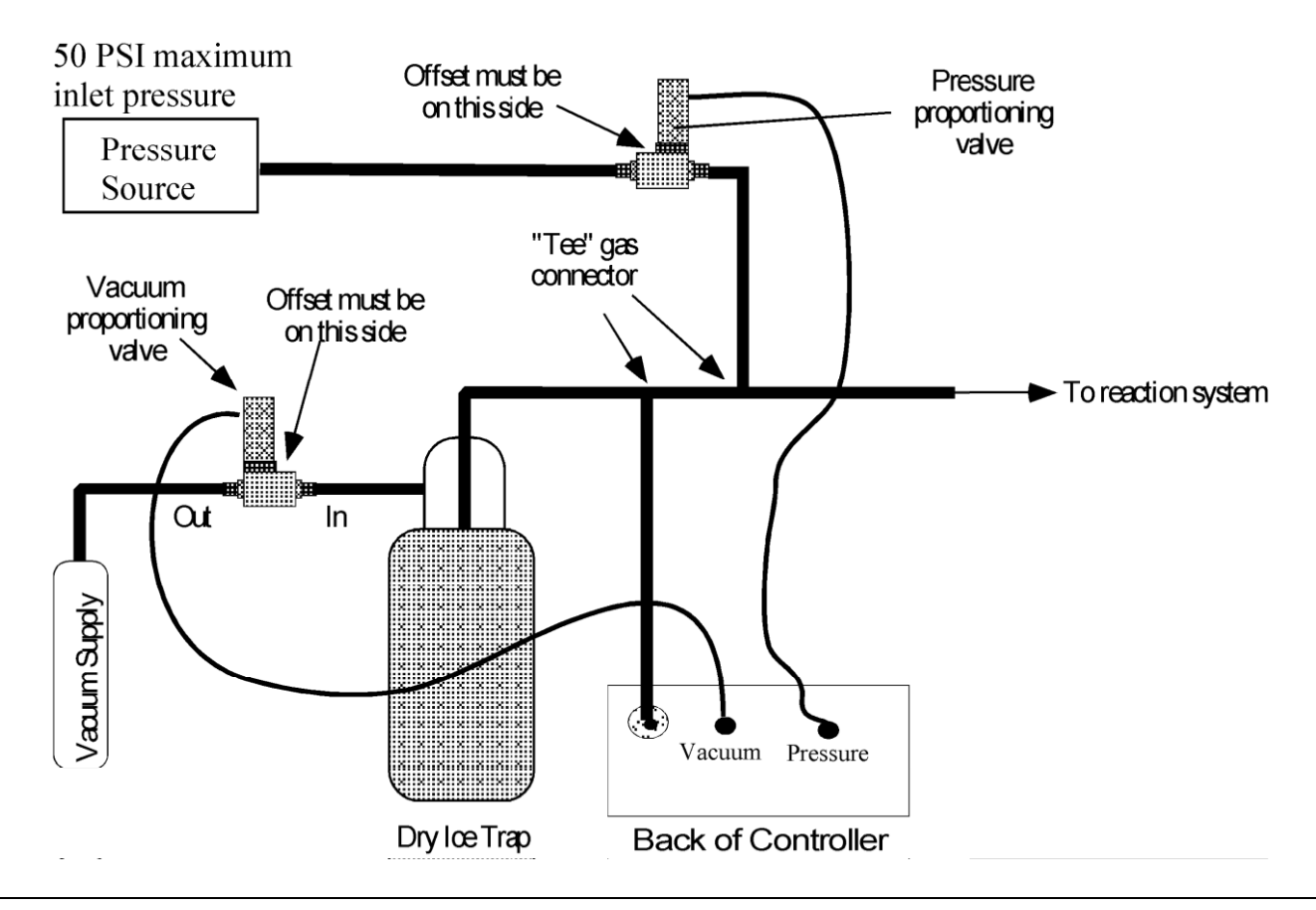

**NOTE:** The vacuum and pressure proportioning valves are very sensitive to contaminates which cause the valves to stick. A high efficiency trap must be placed between the vacuum proportioning valve and the reaction system to protect the valve. Proportioning valves are not warranted against failure.

- 1. Connect the outlet of the vacuum proportioning valve to the vacuum source. The vacuum valve will be one of two types. It will either have a silver coil on top of a silver body (PSV2 PSV5 valves), or a silver coil on top of a black body (PSV6 PSV 8 valves). If the valve has a silver body, note that the cylindrical portion of the valve is offset from the square body of the valve, connect the fitting closest to the cylinder to the vacuum source. Connect the other fitting to the outlet of a dry ice trap. If the valve has a black body, connect the port labeled "OUT" to the vacuum source and the port labeled "IN" to the dry ice trap.
- 2. Plug the vacuum proportioning valve's gray cord into the electrical connector on the back of the Infinity regulator labeled "Vacuum". Make sure the cable locks into position.
- Connect the pressure proportioning valve to a regulated source of pressure. If the system uses a silver PSV2 –PSV5 valve, then connect the fitting that is furthest from the top coil to the pressure source (see drawing above). If the uses a PSV6 –PSV8 valve, then connect the port labeled "IN" to the pressure source. The inlet pressure to the valve must no exceed 50 PSI.
- 4. Plug the pressure proportioning valves gray cord into the electrical connector on the back of the Infinity regulator labeled "Pressure". Make sure the cable locks into position.
- 5. Make the other gas connections shown in the drawing above. Wide bore tubing should be used to make all pressure connections. The length of tubing between the Infinity controller's pressure sensing inlet and the reactor under control should be kept to a minimum (no longer than 6 feet, but under 3 feet will yield more accurate results).

# **Software Setup**

- 1. Connect a USB cable between the Infinity-II regulator and the PC controller. Turn on power to the Infinity before starting the KEM-Torr software.
- 2 Start the KEM-Torr software by double clicking on the KEM-Torr icon on the controller's desktop.

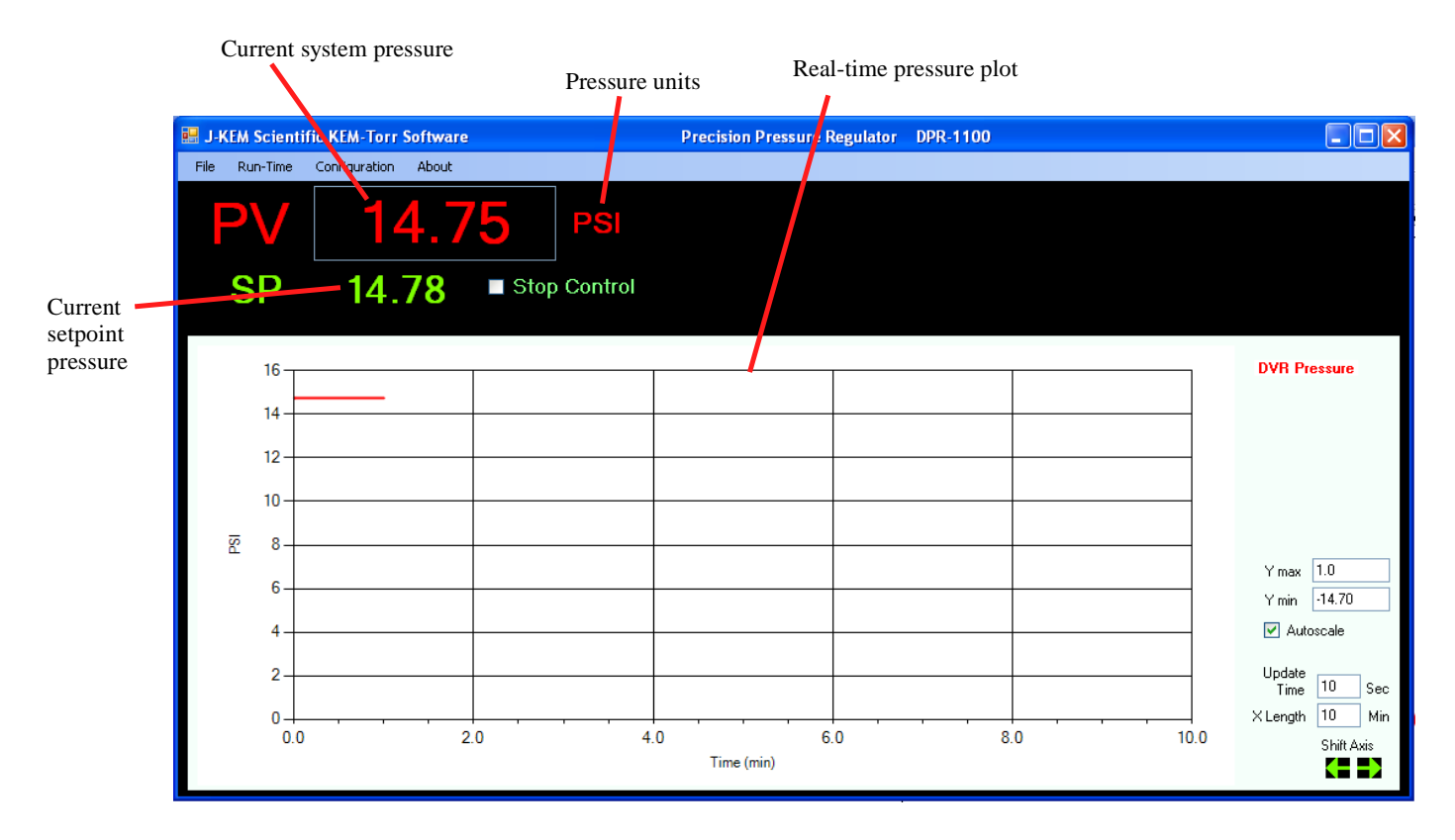

The software displays the sensed pressure and immediately begins to plot data.

#### **Understanding the Pressure Display**

The DDR-1200 uses an Absolute style of pressure transducer. An Absolute transducer reads full vacuum as 0.00 PSI, it reads 1 atmosphere as 14.69 PSI, and it reads 5 PSI above atmospheric pressure as 19.69 PSI.

The reason for this scale is that an Absolute style transducer uses as its pressure reference full vacuum, and sets this reference point to 0.0 PSI. Every pressure above full vacuum has a positive pressure. To make entering and reading pressure more intuitive, J-KEM shifts the pressure reference point from full vacuum to 1 atmosphere. That means that the DDR-1200 displays atmospheric pressure as 0.0 PSI, full vacuum as – 14.69 PSI, and 5 PSI above atmospheric pressure as 5.0 PSI. And so, vacuum pressures are set as negative numbers and positive pressures are set at positive numbers.

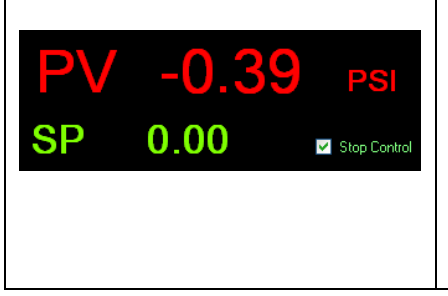

The pressure sensed by the regulator is continuously updated and displayed as the PV value in red. The PV display may show negative numbers, since the DDR-1200 is fitted with an *absolute* style of pressure transducer. An absolute style transducer always reads the current barometric pressure. If the barometric pressure in your lab is exactly 1.0 atmospheres (760 torr), then the display will read 0.0 psi, but if the current barometric pressure is less than 1 atm, (as is common in most areas) then it will read a negative number.

|                                                                                                    | Entering a Setpoint Pressure - To enter a setpoint pressure (i.e., the            |  |  |  |
|----------------------------------------------------------------------------------------------------|-----------------------------------------------------------------------------------|--|--|--|
| <b>DV 14 75</b> Torr                                                                                           | target pressure) place the cursor inside the green setpoint pressure value        |  |  |  |
| IV 14.75                                                                                                    | (i.e., "0.00") and type the desired setpoint, then hit the Enter (Return) key     |  |  |  |
| SP 9.00 Stop Control                                                                                           | on the keypad. While the new setpoint is being input, the value turns             |  |  |  |
| Entering                                                                                                    | yellow, when the Return key is hit the new value is entered and the               |  |  |  |
|                                                                                                    | setpoint value turns green again. The regulator begins to operate the             |  |  |  |
|                                                                                                    | pressure proportioning value to adjust the system pressure to the newly           |  |  |  |
|                                                                                                    | entered value.                                                                    |  |  |  |
|                                                                                                    | Any time during a run, pressure control can be suspended by placing a             |  |  |  |
| Stop Control                                                                                                   | check mark in the box titled Stop Control. Removing the check mark                |  |  |  |
|                                                                                                    | restarts pressure regulation. The system pressure is continuously updated         |  |  |  |
|                                                                                                    | whether the regulator is active or not.                                           |  |  |  |
| Menu Options – The Run-Time                                                                                    | menu contains several options pertaining to an active run.                        |  |  |  |
| <b>Ramping</b> – Contains the co                                                                               | ontrols needed to create and run a pressure ramp. See the section titled          |  |  |  |
| Entering a Pressure Ra                                                                                         | amp Program.                                                                      |  |  |  |
| Logging – Contains contro                                                                                      | Is to configure and initiate logging time and pressure data to a *.csv file on    |  |  |  |
| the PC. See the section                                                                                        | n on Logging for detailed information.                                            |  |  |  |
| Charting – Contains the co                                                                                     | ontrois needed to adjust the charting area. See the section titled Charting       |  |  |  |
| Controls.                                                                                                    | ted this option provides faster undets of the displayed pressure at the cost      |  |  |  |
| of slightly more backs                                                                                         | round noise in the pressure signal                                                |  |  |  |
| of signify more backg                                                                                          | , ound noise in the pressure signal.                                              |  |  |  |
| Menu Ontions – The Configura                                                                                   | tion menu has several items that affect the operation of the DDR-1200             |  |  |  |
| Enable Configuration Me                                                                                        | $\mathbf{n}$ – The items in the Configuration menu are by default, not enabled to |  |  |  |
| pervert accidentally ac                                                                                        | liusting a parameter that affect the controller in an adverse manner. To          |  |  |  |
| enable the items in the                                                                                        | Configuration menu, select Enable Configuration Menu.                             |  |  |  |
| <b>Display Units</b> – From this menu, the user can select the units that pressure is displayed and entered in |                                                                                   |  |  |  |
| The three common units, PSI, Torr, and Atm are presented in this menu, but other units are                     |                                                                                   |  |  |  |
| available in the Customize menu.                                                                               |                                                                                   |  |  |  |
| Monitor DAC Output – This displays a window on the main form that shows the amount of voltage                  |                                                                                   |  |  |  |
| applied to the proporti                                                                                        | oning valve. This is for diagnostic purposes only and provides no useable         |  |  |  |
| information to the rese                                                                                        | earcher.                                                                          |  |  |  |
| Infinity Configuration – 7                                                                                     | The opens a form that displays the configuration of the various analog            |  |  |  |
| inputs on the Infinity controller. From this form the user can recalibrate the controller if needed,           |                                                                                   |  |  |  |
| see the section titled Vacuum Regulator Configuration and Calibration.                                         |                                                                                   |  |  |  |

**Customize** – Allows the user to customize various features of the KEM-Torr software including the units pressures are displayed in, logging defaults and other parameters. See the section titled Customizing the KEM-Torr software.

## **Entering a Vacuum Ramp Program**

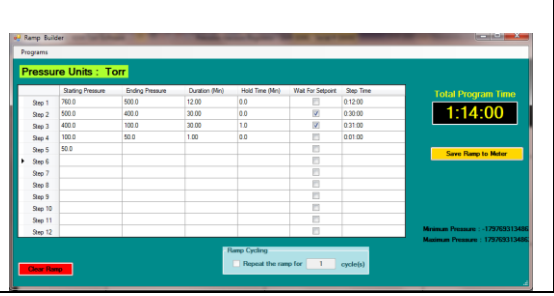

The ramping functions of the software support a 12 step vacuum ramp. To display the ramp construction form, select Run-Time -> Ramping -> Build Ramp from the Run-Time menu.

Each row in the table is a single ramp step, a ramp step includes both a pressure change segment and a hold segment.

**Starting Pressure** – This is the setpoint pressure that the ramp step start at.

**Ending Pressure** – This is the ending setpoint pressure of the ramp step. For controllers with evacuation control only (single valve controllers), the ending pressure must always be lower than the starting pressure. For evacuation and pressure control units (dual valve controllers), the only restriction of starting and ending pressures is the pressure range of the controller.

**Duration (min)** – This is the amount of time the program takes to ramp from the Starting to the Ending Pressure.

**Hold Time** – When a ramp segment completes, the user can optionally enter a hold time for the step. During a hold time, the setpoint is held constant at the ending pressure of the ramp. If you do not want a hold, time, enter a value of 0.

**Wait For Setpoint** – If you select this option, by checking the checkbox in this column, then the program will not advance to the next ramp step until the sensed pressure in the piece of equipment connected to the DDR-1200 actually reaches the Ending Pressure. For example, if the Starting Pressure is 760 Torr and the Ending Pressure is 400 Torr, the program will perform the instructed ramp step. But, if at the end of the ramp step the pressure in the connected piece of equipment is 420 torr (because the ramp was faster than the piece of equipment could be evacuated), checking this box will cause the ramp program to pause until the pressure in the system actually reaches 400 Torr. When the equipment reaches 400 Torr, then the program continues to the next step. If the box is not checked, then the program continues to the next ramp steps whether the Ending Pressure has been reached or not.

Step Time – This column displays the time required to complete the current ramp step.

When a ramp step completes, including the ramp and hold segments, the ramp program immediately continues at the starting setpoint pressure of the next ramp step. The starting setpoint pressure of the subsequent step is always the ending pressure of the previous step.

When a ramp program completes, the controller remains at the ending setpoint pressure of the last step.

|                                           | This box shows the total time required to complete all steps of |
|-------------------------------------------|-----------------------------------------------------------------|
| Total Program Time                        | the ramp program. When the ramp program is completely           |
| 0.18.30                                   | entered, the program is uploaded to the DVR-1000 by clicking    |
| 0.10.00                                   | the Save Ramp to Meter button.                                  |
|                                           | To delete an entered ramp, you can click the Clear Ramp button  |
| Save Hamp to Meter                        | on the bottom of the screen.                                    |
|                                           | If the DVR-1000 is equipped with the optional back-fill         |
| - Ramp Cycling                            | pressure option, the Ramp Cycling box is enabled. Ramp          |
| Beneat the ramp for 12 oucle(a)           | Cycling allows the ramp program to restart the ramp program as  |
|                                           | soon as one pass of the program completes. For example, if a    |
| 4-step ramp program is entered, ramp cycl | ing resets the ramp to Step 1 as soon as Step 4 completes. The  |

user can enter then number of times the program will repeat (cycle) in the text box provided.

**Storing a Ramp Program** - Ramp programs can be stored for later recall. To save a program, select Store Program from the Programs menu. You will be prompted to enter a name for the ramp method. Enter a name, then click OK.

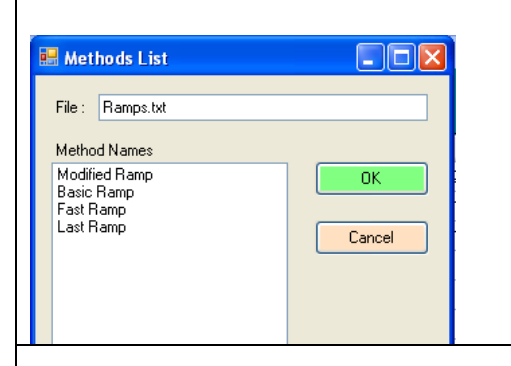

**Recalling a Ramp Program** – To load a saved ramp, select Recall Program form the Programs menu. A window appears that lists the names of the saved programs, click on the desired program, then click the OK button.

**Deleting a Ramp Program** – To delete a save program, select Delete a Saved Program from the Programs menu. From the list of programs that appears, click on the program to delete, then click the OK button.

## **Running a Ramp Program**

|         |          |       | Ramp Running |   |        | Starting SP | Ending SP | Duration | Hold    | ^ |
|---------|----------|-------|--------------|---|--------|-------------|-----------|----------|---------|---|
|         | JZ   P   | SI    |              | • | Step 1 | 0.00        | 5.00      | 0:24:34  | 0:10:00 |   |
| SD 0.08 | Stop Cor | ntrol |              |   | Step 3 | 12.00       | 13.00     | 5:00:00  | 0:00:00 |   |
| OF 0.00 |          |       |              |   | Step 4 | 13.00       | 14.00     | 0:10:00  | 0:05:00 | ~ |

Once a ramp program has been saved to the controller, it appears on the main screen. **Start a Ramp** - To start the ramp, select Ramping -> Start Ramp from the Run-Time menu.

| Dense Duracia a |                            | Starting SP                          | Ending SP                           | Duration                                  | Hold                                  | ^ |
|-----------------|----------------------------|--------------------------------------|-------------------------------------|-------------------------------------------|---------------------------------------|---|
| катр килліну    | Step 1                     | 0.00                                 | 5.00                                | 0:24:08                                   | 0:10:00                               | Ē |
|                 | Step 2                     | 5.00                                 | 12.00                               | 0:10:00                                   | 0:00:00                               |   |
|                 | Step 3                     | 12.00                                | 13.00                               | 5:00:00                                   | 0:00:00                               |   |
|                 | Step 4                     | 13.00                                | 14.00                               | 0:10:00                                   | 0:05:00                               | ~ |
|                 |                            |                                      |                                     |                                           |                                       |   |
|                 |                            |                                      |                                     |                                           |                                       |   |
|                 |                            |                                      |                                     |                                           |                                       |   |
|                 |                            |                                      |                                     |                                           |                                       |   |
| Ramp Paused     |                            | Starting SP                          | Ending SP                           | Duration                                  | Hold                                  |   |
| Ramp Paused     | ▶ Step 1                   | Starting SP<br>0.00                  | Ending SP                           | Duration<br>0:23:45                       | Hold<br>0:10:00                       |   |
| Ramp Paused     | Step 1<br>Step 2           | Starting SP<br>0.00<br>5.00          | Ending SP<br>5.00<br>12.00          | Duration<br>0:23:45<br>0:10:00            | Hold<br>0:10:00<br>0:00:00            |   |
| Ramp Paused     | Step 1<br>Step 2<br>Step 3 | Starting SP<br>0.00<br>5.00<br>12.00 | Ending SP<br>5.00<br>12.00<br>13.00 | Duration<br>0:23:45<br>0:10:00<br>5:00:00 | Hold<br>0:10:00<br>0:00:00<br>0:00:00 |   |

The current step of a ramp is highlighted in green. During the ramp portion of a program step, the duration time counts down like a digital clock to indicate the time in the ramp remaining. If the program step has a Hold time, then following the completion of the ramp segment, the hold time value begins to count down, indicating the amount of hold time remaining. **Pause a Ramp** - A running ramp can be paused by selecting Ramping -> Pause Ramp from the Run-Time menu. When a ramp is paused, the clock in either the Duration or Hold table cells stop decrementing. To resume the ramp step, select Ramping -> Resume Ramp from the Run-Time menu.

Advance to Next Step – A ramp can be forced to complete the current step and advance to the next step in the program by selecting Ramping -> Advance to Next Step from the Run-Time menu.

**Reset Ramp** – When a ramp completes, it can be reset and run again by selecting Ramping -> Reset Ramp from the Run-Time menu. When selected, the ramp is reloaded to the meter. To start the ramp, select Ramping -> Start Ramp.

**Abort Ramp** – A ramp can be terminated by selecting Ramping -> Abort Ramp from the Run-Time menu.

## **Charting Controls**

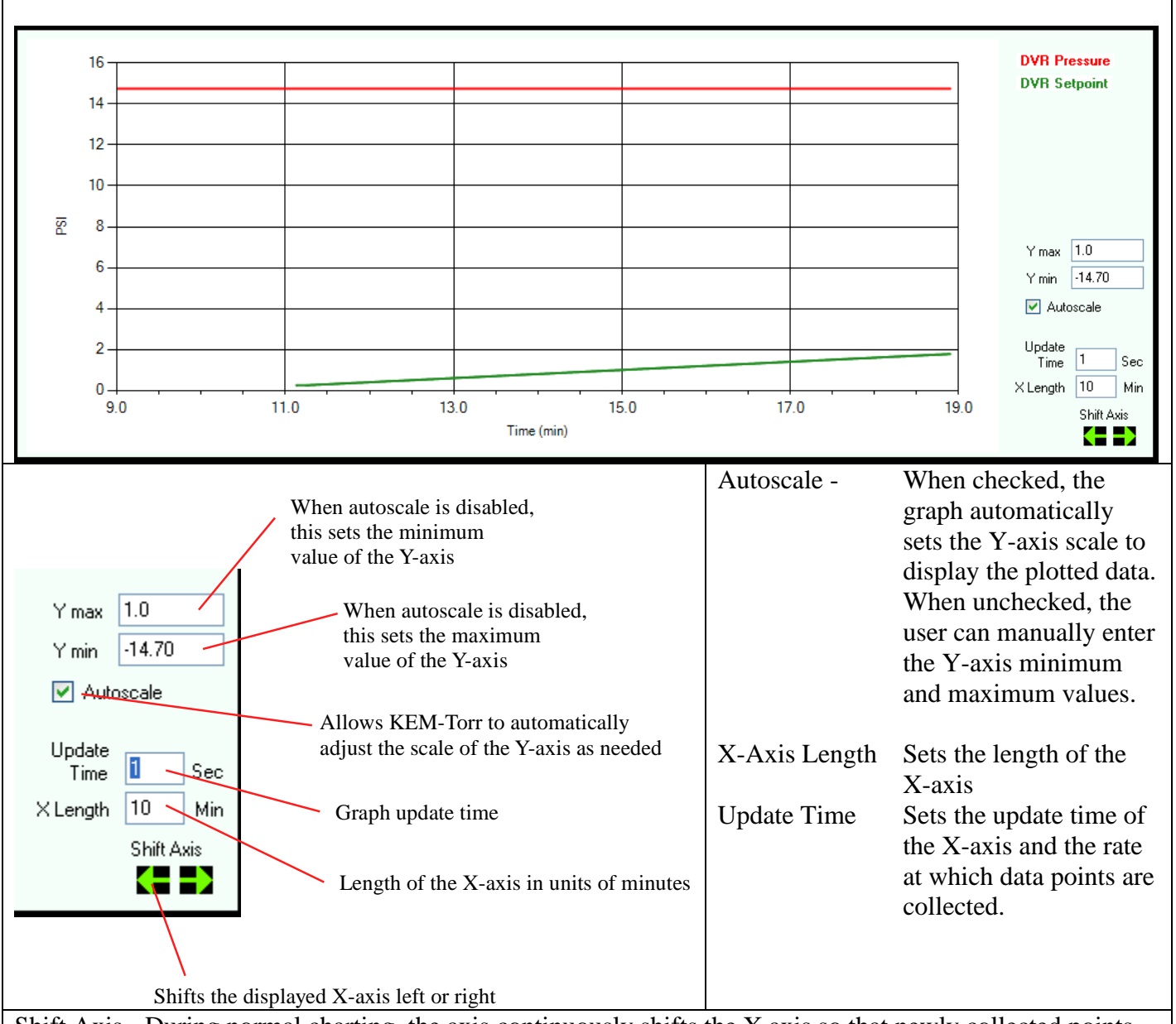

Shift Axis - During normal charting, the axis continuously shifts the X axis so that newly collected points are displayed at the end of the plot. The user can manually shift the displayed plot to view points that have scrolled out of the field of view. Every time the shift left button is clicked, the X plot shifts to older times by the amount specified in the Chart X Axis Length box. Every time the shift right button is clicked, the X plot shifts to newer times by the amount specified in the Chart X Axis Length box. Every time the shift right button is clicked, the X plot shifts to newer times by the amount specified in the Chart X Axis Length box. While a plot is shifted left, new points are being logged to the plot, but the plot does not update its view. The view remains static and shows only the section of the chart that has been shifted to. While a charts X-axis is shifted, the back color of the chart changes to light blue.

Menu Options A bit map image of the chart currently displayed can be captured and saved to the PC hard drive. This might be useful for process documentation purposes. To capture the current chart, from the Run-Time menu, select Charting -> Capture Pressure Plot. When this menu option is selected, you are prompted to enter a file name for the plot.

To clear the charting area, select Charting -> Reset. Clearing the charting area only affects the chart, it has not affect on data being logged to a file using the data logging controls.

The setpoint pressure can be plotted on the chart by selecting the option Chart Setpoint Pressure from the Charting menu in the Run-time menu.

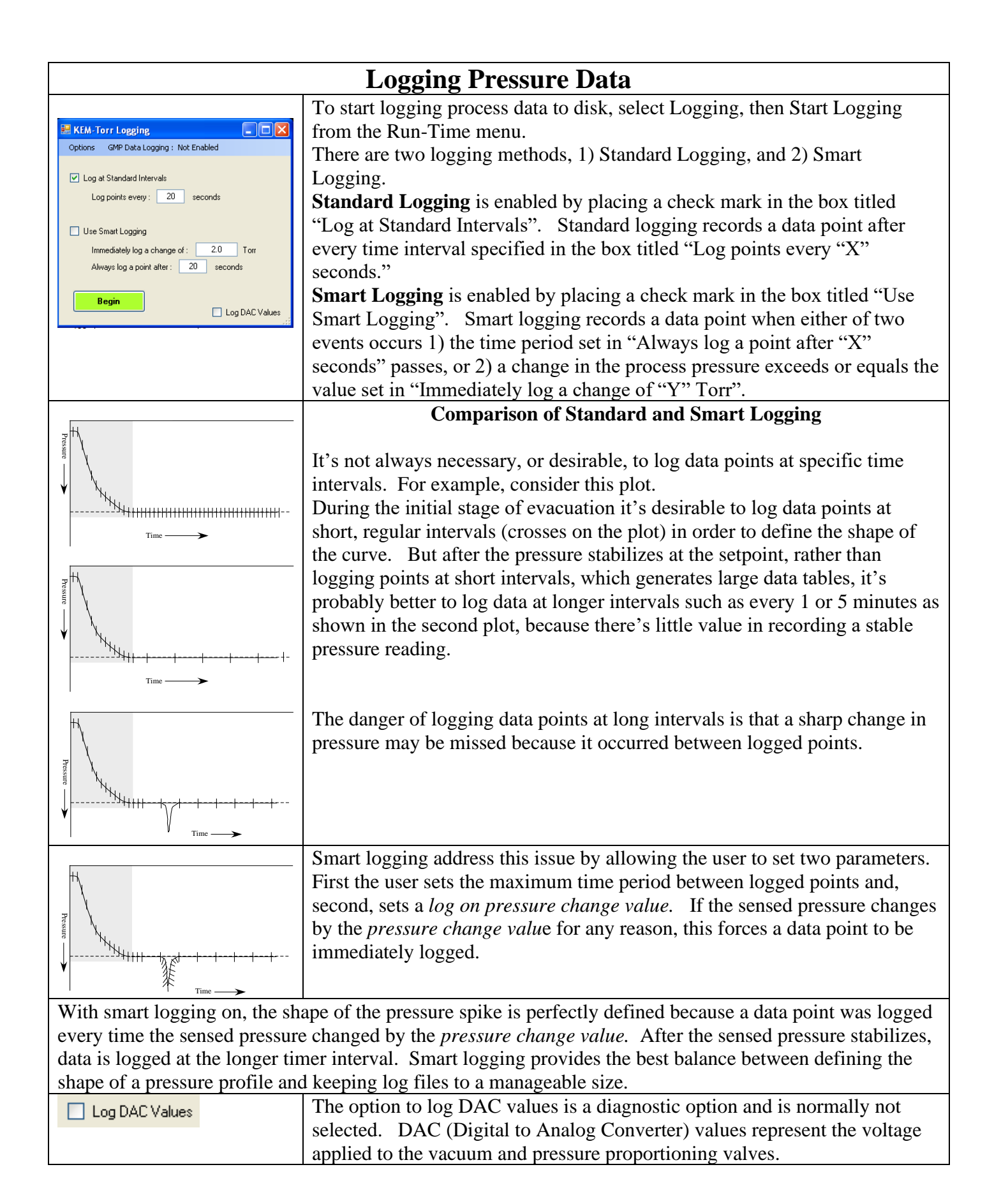

|                                    | Starting Data Logging                       |                                                                                                    |  |
|------------------------------------|---------------------------------------------|----------------------------------------------------------------------------------------------------|--|
| Begin                              | Click on th<br>user to ente<br>points is up | e Begin button to start data logging. The program prompts the<br>er a file name to save the run data to. The number of logged data<br>odated as points are saved. |  |
| 💀 KEM-Torr Logging                 |                                             | The user has two options for the type of data file that is created.                                                                                               |  |
| Options GMP Data Logging : ENABLED |                                             | KEM-Torr software can log data to either a compliant or non-                                                                                                    |  |
| I on at Standard Intervals         |                                             | compliant data file. Logging data to a GMP compliant data file requires a little more CPU power, but the user will probably not note any change                   |  |

Non-GMP Compliant Data File – This is a standard data file that's logged to Excel in a .csv file format. This file can be open with excel and manipulated in any way.

GMP Compliant Data File – A GMP compliant data file is identical to the non-compliant file, except at the end of the file are appended encrypted hash codes that are unique to each data file. In this case, GMP compliance doesn't mean that a user is prevented from changing a data point, for example changing a recorded pressure from "760.0 torr" to "300.0 torr", but that <u>ANY</u> change to file is irreversible detectable. KEM-Torr contains a utility that reads the entire data file and then compares that file to the encryption codes saved with the file. If the file matches the encryption codes, then this is a guarantee that no change has occurred to the file since its original creation. If the file does not match the encryption codes, KEM-Net states that the file has been changed since its' original collection date.

To test a file for data integrity, after the file is closed and no longer logging data, select Run Time -> :Logging -> Log File Integrity -> Verify Log File. You'll be prompted to select the log file of interest, then KEM-Net will state that the file has not been changed since its original creation, or that it has been changed.

To enable GMP data logging, see the section titled Customizing the DVR-1200 Software.

| Secure User Login |                              |
|-------------------|------------------------------|
| Users             |                              |
|                   | User name Password OK Cancel |

When GMP compliant data logging is selected, the user is prompted to enter their user name and password.

New users can be added by selecting the menu option "Add New Users" from the Users menu.

Existing users can be deleted by selecting the menu option "Delete Users" then following the on-screen instructions.

## **Customizing the DPR-1200 software**

| Application Customization File Data Logging Automatically log data to disk Log time and pressure data to an output file every time the software starts. Automatically create file name Create file name Create fi | Several parameters of<br>KEM-Torr can be<br>specified as user defaults.<br>To open the customization |
|----------------------------------------------------------------------------------------------------|----------------------------------------------------------------------------------------------------|
| Oefault directory None     Browse     Orompt for file name                                                                                                    | screen, select Enable<br>Configuration Menu from                                                     |
| Standard Logging <ul> <li>Smart Logging</li> <li>Log points every : 20 seconds</li> <li>Immediately log a change of : 0.200 Torr</li> <li>Aways log a point after : 2 seconds</li> </ul> GMP Data Logging <ul> <li>Enable GMP Data Logging</li> <li>21 CFR Part 11 compliant data logging</li> <li>21 CFR Part 11 compliant data logging</li> </ul> Log time as <ul> <li>Time of day (e.g., 14:34:25)</li> <li>Bapsed time (e.g., 0:15:30)</li> <li>Bapsed minutes</li> <li>Bapsed seconds</li> </ul>                                                                                                    | the Configuration menu,<br>then select Customize.                                                    |
| Control Characteristics       Loop Gain       2.5       Hysteresis       0.05       PSI         Sets how responsive the controller is to a deviation from the Setpoint pressure. Range: 0 to 32.0. Default = 2.5       Hysteresis between switching from Vacuum to Pressure control. Range: 0 to 6.5. Default = 0.05                                                                                                    |                                                                                                    |
| Pressure Units     Pressure Display       Display and set pressures in units of:     Image: Set Atmospheric pressure to 0.0 psi       PSI     Torr     ATM       Bar     mBar     Image: Display Offset                                                                                                    |                                                                                                    |

#### Data Logging Controls

| 🗹 Automatically log data to disk | If this option is selected, the controller automatically starts to log time       |
|----------------------------------|-----------------------------------------------------------------------------------|
|                                  | and pressure data to disk as soon as the user starts the control action of        |
|                                  | Stop Control                                                                      |
|                                  | the controller by unchecking the "Stop Control"                                   |
|                                  | box.                                                                              |
|                                  | If the option "Automatically create file name" is selected, when data             |
| Outomatically create file name   | logging starts, the user is not prompted for a file name to save data to,         |
|                                  | but the system creates a file name based on the current date and time. If         |
| O Prompt for file name           | this option is not selected, when data logging starts, the user will be           |
|                                  | prompted for a file name to save data to.                                         |
|                                  | Optionally, the user can enter a default directory to save all data files to.     |
| Default Directory                |                                                                                   |
|                                  | In the log file, time data can be recorded in any of 4 formats.                   |
| Log time as:                     | <b>Time of day</b> – In this format the time the data point is collected is saved |
|                                  | at the actual time of day, for example, "4:15 PM".                                |
|                                  | <b>Elapsed time</b> – This option saves the time that the data point is collected |
|                                  | in the format of "Hr : Min : Sec" since the start of the data collection.         |
|                                  | <b>Elapsed minutes</b> – This option saves the time data point as a decimal       |
|                                  | value of minutes since the start of the data collection.                          |
|                                  | <b>Elapsed seconds</b> – This option saves the time data point as in integer      |
|                                  | value of seconds since the start of the data collection.                          |
| Type of Data Logging             | When logging is set to start automatically, the selection of these                |
|                                  | variables is used for the logging session.                                        |
|                                  | Standard Logging                                                                  |
|                                  | Smart Logging                                                                     |
|                                  | For a discussion on the nature and differences of these two logging               |
|                                  | methods, see the section above titled Logging Pressure Data.                      |

| Enable GMP Data Logging | When data is logged, it can be logged to a simple Excel .csv file in a    |
|-------------------------|---------------------------------------------------------------------------|
|                         | human-readable, but unsecure file format, or data can be logged into the  |
|                         | same file, but with appropriate encryption keys that the file complies    |
|                         | with 21 CRF, Part 11 requirements for data logging (GMP Compliant).       |
|                         | The file is still human-readable, but appended to the end of the file are |
|                         | codes that will detect if the text of the file is changed in any way.     |
|                         | To enable GMP data logging, check the radio button.                       |

#### **Control Characteristics**

| Control Characteristics                                       |                                                  | The Loop Gain<br>sets how |
|---------------------------------------------------------------|--------------------------------------------------|---------------------------|
| <b>Loop Gain 2.5</b>                                          | Hysteresis 0.05 PSI                              | responsive the            |
| Sets how responsive the controller is to a deviation from the | Hysteresis between switching from Vacuum to      | controller is to a        |
| Setpoint pressure. Range: 0 to 32.0. Default= 2.5             | Pressure control. Range: 0 to 6.5. Default= 0.05 | deviation of the          |

system pressure from the setpoint pressure.. Low values product slow, but stable adjustments to bring the system pressure to the setpoint. High values result in a fast response to a deviation from setpoint, but can also result in unstable control. The default value is 2.5.

Hysteresis – Dual valve controllers have a vacuum and pressure valve. The algorithm controlling the valves must know how much deviation from the setpoint is required to switch between the two valves. For example, if a flask is being regulated at -10.00 psi, if the flask pressure fell to -10.01 PSI (under pressure), it would not be a good idea to open the pressurization valve with the expectation that the value would inject just the right amount of air to raise the pressure from -10.01 to -10.00 PSI. When the flask is at vacuum pressures, hysteresis is the amount that the flask pressure must be below the setpoint before the pressurization valve is activated to correct for the under-pressure condition. Also, when the flask is at positive pressures, hysteresis is the amount that the flask pressure must be above the setpoint before the vacuum valve is activated to correct for the over-pressure condition. The default value for hysteresis is 0.05 PSI. Hysteresis has no affect on how precisely the pressure is regulated in the flask, the Infinity always attempts to regulate the flask pressure to 0.01 PSI.

Pressure Units

|                                                           | Specifies the default                                 |
|-----------------------------------------------------------|-------------------------------------------------------|
| ~ Pressure Units                                          | units for pressure                                    |
| Display and set pressures in units of                     | display, data logging,                                |
|                                                           | and charting. After                                   |
| ○ PSI ⊙ Torr ○ ATM ○ Bar ○ mBar ○ InH2O                   | selecting the desired                                 |
|                                                           | unit, the software must                               |
|                                                           | be exited and restarted                               |
|                                                           | for the change to take                                |
|                                                           | effect.                                               |
|                                                           | The user can select to display                        |
| Pressure Display                                          | atmospheric pressure (ATM) as 0.0                     |
| Set Atmospheric pressure to 0.0 psi                       | or 14.7 psi. If ATM is displayed as                   |
| Pressure Display Offset 0.0000000 PCI 1.00 - 51.7149 Terr | 0.0, then vacuum pressures are                        |
| Pressure Display Offset 0.0000000 PSI 1PSI=51.7145 for    | entered as negative numbers (i.e., 5                  |
| Minimum allowable setpoint 0.0 PSI Range: 0.0 - 15.0 PSI  | psi below ATM is entered as $-5.0$ (-                 |
| Maximum allowable setpoint 14.7 PSI Range: 0.0 - 15.0 PSI | 259 torr) and full vacuum is $-14.7$ psi (-760 torr). |

A user offset can be added to the displayed pressure to correct a pressure error present in the display. If a display error is larger than 0.2psi, the controller may need to be recalibrated. Some controllers are supplied with a custom high resolution transducer. Do not check this box unless instructed to do so by J-KEM Scientific.

The user can restrict the vacuum setpoint values that can be entered into the controller on the main screen. For example, the user can set the minimum allowable setpoint to a value no lower than 1.5 PSI or to a value no higher than 12.0.

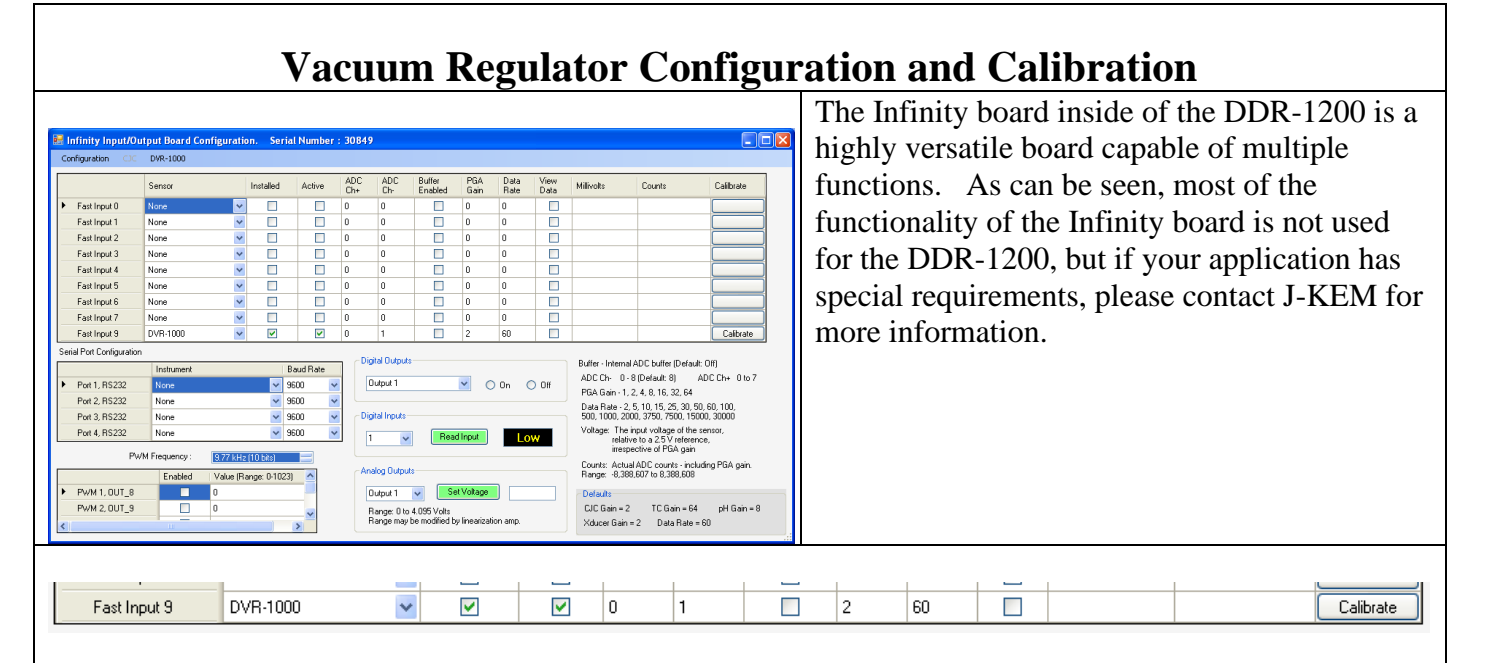

Only one analog input is enabled for the DVR, and that input connects to the pressure transducer. The parameters for this input are locked so that they can not be inadvertently changed. The only control that is not locked is the Calibrate button. Prior to calibrating the controller, you must make sure that you have the appropriate pressure calibrator available.

| Sensor Calibration         DVR and DPR Calebraton         Calebraton         Calebraton         Calebraton         Calebraton         Calebraton         Calebraton         Fead         Actual Pressure         PSI         Enter ABSOLUTE pressures only         Maximum       15.0         PSI         Enter ABSOLUTE pressures only         Maximum         To calibrate a transducer, select the transducer type. unit of measure and enter the pressure, then a high pressure.                                                                                                    | Click the calibration button to open the calibration<br>input screen. Connect the vacuum transducer to a<br>vacuum source and lower the pressure to any value<br>below 0.01 psi. Enter the actual system pressure in<br>the box titled "Actual Pressure" and then click the<br>Read button.<br>Note: Pressures must be entered as Absolute pressures<br>and in units of PSI. Absolute pressure specified full<br>vacuum as 0.00 and 1 atmosphere as 14.69 psi. |
|----------------------------------------------------------------------------------------------------|----------------------------------------------------------------------------------------------------|
| Sensor Calibration: DVR-1000         Instruction 2: Adjust the pressure on the transducer to a value close to the Maximum Pressure' value. When the pressure stabilizes, enter the actual pressure in the calibration text box, then click the Read button.         DVR and DPR Calibration            Calibration             Calibration              Calibratio b | Now remove the vacuum source and place the transducer under a stable, positive pressure. Enter the that pressure in the box titled "Actual Pressure" and click the Read button. Remember, pressures must be entered as Absolute pressure. That means if the pressure on the transducer is 35 psi above atmospheric pressure, the value to enter is 49.69 psi, (i.e., $35.0 + 14.69$ ).                                                                         |
| Calibration<br>Exit<br>Actual Pressure 749.879 Torr                                                                                                    | The regulator now begins to display the sensed<br>pressure on the vacuum transducer. When you are<br>satisfied that the calibrated pressure is reading<br>properly, click the Exit button.                                                                                                    |

# **Remote Control of the Infinity Controller**

The infinity controller does not require KEM-Torr software to run. For users that want to incorporate the Infinity controller into a larger automation system, the controller can be operated by means of ASCII serial commands.

The controller only accepts one set of communication settings: Baud: 115200 8 data bits 1 stop bit No parity No hardware handshaking.

### Understanding the Pressure Unit System Used by the Infinity Controller

Pressure units are entered, and pressure readings are reported in units of "PSI x 10,000", where atmospheric pressure is reported as 0.00 psi.

So, for example, atmospheric pressure is reported as "0.000", full vacuum is reported as -146766, and positive 6.5 psi (i.e., 6.5 psi above atmospheric pressure) is recorded as 65000.

A pressure of "-53456" is -5.3456 psi, or 483.6 torr [760.0 – (-5.3456 psi \* 51.714924 torr/psi)].

### **Command Set**

Note that all commands are case sensitive and are all capital letters. Commands are terminated with carriage return (0x13). The replies to commands, start with the command sent, then any returned data is appended to the returned command string.

| Command | Range    | Example       | Reply          | Comments                                                              |
|---------|----------|---------------|----------------|-----------------------------------------------------------------------|
| PCACP   | None     | PCACP\r       | PCACP-1845\r   | This command queries the current sensed pressure. The sensed pressure |
|         |          |               |                | in this example is $-1845$ , or $-0.1845$                             |
|         |          |               |                | psi.                                                                  |
|         |          |               |                | For the DVR-1000 and DDR-1200,                                        |
|         |          |               |                | pressures are reported as Absolute                                    |
|         |          |               |                | pressures, while the DPR-1100 reports                                 |
|         |          |               |                | pressures as gage pressures.                                          |
| PCASP   | -150,000 | PCASP-10000\r | PCASP-100000\r | This command both sets or queries the                                 |
|         | to       |               |                | current setpoint pressure. Pressure units                             |
|         | 2,500,00 |               |                | are ABSOLUTE pressure in PSI x                                        |
|         |          |               |                | 10,000. When no value follows the                                     |
|         |          |               |                | PCASP command, the current setpoint                                   |
|         |          |               |                | pressure is returned in the reply. When                               |
|         |          |               |                | a value follows the PCASP command,                                    |
|         |          |               |                | this sets the current setpoint pressure to                            |
|         |          |               |                | the passed value.                                                     |
|         |          |               |                | A command of PCASP 100000 sets the                                    |
|         |          |               |                | setpoint of $-10.00$ psi or 242.9 torr                                |
|         |          |               |                |                                                                       |
|         |          |               |                |                                                                       |
|         | None     | PCASP\r       | PCASP-10034r∖  | Queries the current setpoint pressure.                                |

| PCARN                                                                                        | 0 to 3          | PCARN2\r                 | PCARN2\r                     | This command starts or stops pressure<br>control. The argument passed with the |  |  |  |  |
|----------------------------------------------------------------------------------------------|-----------------|--------------------------|------------------------------|--------------------------------------------------------------------------------|--|--|--|--|
|                                                                                              |                 |                          |                              | command depends on the type of                                                 |  |  |  |  |
| Digital Vaci                                                                                 | <br>uum Regulat | <br>:or_DVR_1000 _ If t] | <br>he regulator is fitted o | Infinity controller in use.                                                    |  |  |  |  |
| the command PCARN2 starts vacuum control If the DVR-1000 has the optional back-fill valve    |                 |                          |                              |                                                                                |  |  |  |  |
| then the command PCARN3 starts vacuum control and back-fill control                          |                 |                          |                              |                                                                                |  |  |  |  |
| Digital Pressure Regulator, DPR-1100 – The command PCARN1 starts pressure regulation.        |                 |                          |                              |                                                                                |  |  |  |  |
| Dual Range Pressure Regulator, DDR-1200 – The command PCARN3 starts both vacuum and pressure |                 |                          |                              |                                                                                |  |  |  |  |
| regulation.                                                                                  |                 |                          |                              |                                                                                |  |  |  |  |
| The command PCARN0 stops pressure regulation in all model numbers.                           |                 |                          |                              |                                                                                |  |  |  |  |
| PWM4D                                                                                        | None            | PWM4D\r                  | PWM4D692\r                   | This returns a digital value that is                                           |  |  |  |  |
|                                                                                              |                 |                          |                              | representative of the voltage applied to                                       |  |  |  |  |
|                                                                                              |                 |                          |                              | the vacuum proportioning valve. A                                              |  |  |  |  |
|                                                                                              |                 |                          |                              | value of 0 means no voltage is applied                                         |  |  |  |  |
|                                                                                              |                 |                          |                              | to the valve, a value of 4095 means that                                       |  |  |  |  |
|                                                                                              |                 |                          |                              | 24 Vdc is applied to the valve.                                                |  |  |  |  |
| PWM2D                                                                                        | None            | PWM2D\r                  | PWM2D692\r                   | This returns a digital value that is                                           |  |  |  |  |
|                                                                                              |                 |                          |                              | representative of the voltage applied to                                       |  |  |  |  |
|                                                                                              |                 |                          |                              | the pressure proportioning valve. A                                            |  |  |  |  |
|                                                                                              |                 |                          |                              | value of 0 means no voltage is applied                                         |  |  |  |  |
|                                                                                              |                 |                          |                              | to the value, a value of 4095 means that                                       |  |  |  |  |
| DINEO                                                                                        | None            |                          | MEC V2 1 12                  | 24 Vuc is applied to the valve.                                                |  |  |  |  |
| PINFO                                                                                        | None            | PINFO\I                  | MIFC $\sqrt{5.1,12}$ -       | program data This is a good command                                            |  |  |  |  |
|                                                                                              |                 |                          | Api-15,4.110\i               | to varify that you have sarial                                                 |  |  |  |  |
|                                                                                              |                 |                          |                              | communication with the controller                                              |  |  |  |  |
| РСАНД                                                                                        | 150,000         | DCAHD 140087\r           | DCAHD 1/0087\r               | Set the low pressure calibration point                                         |  |  |  |  |
| ICAII                                                                                        | -130,000        | 1 CAIII - 140907 (I      | 1 CAIII - 140907 \1          | To calibrate the controller 1) introduce                                       |  |  |  |  |
|                                                                                              | 2 500 000       |                          |                              | a known low pressure point (close to                                           |  |  |  |  |
|                                                                                              | 2,300,000       |                          |                              | full vacuum) and then send the pressure                                        |  |  |  |  |
|                                                                                              |                 |                          |                              | in PSI x 10 000 as an absolute pressure                                        |  |  |  |  |
|                                                                                              |                 |                          |                              | in 151 x 10,000 us un ubsolute pressure.                                       |  |  |  |  |
|                                                                                              |                 |                          |                              | So, for example, if the low pressure                                           |  |  |  |  |
|                                                                                              |                 |                          |                              | standard point is 1.2 torr, then send the                                      |  |  |  |  |
|                                                                                              |                 |                          |                              | command:                                                                       |  |  |  |  |
|                                                                                              |                 |                          |                              | PCAHP-146727\r                                                                 |  |  |  |  |
| PCALP                                                                                        | -150,000        | PCALP-213\r              | PCALP-213\r                  | Set the high pressure calibration point.                                       |  |  |  |  |
|                                                                                              | to              |                          |                              | To calibrate the controller, 1) introduce                                      |  |  |  |  |
|                                                                                              | 2,500,000       |                          |                              | a known pressure point close to                                                |  |  |  |  |
|                                                                                              |                 |                          |                              | atmospheric pressure and then send the                                         |  |  |  |  |
|                                                                                              |                 |                          |                              | pressure in PSI x 10,000 as an absolute                                        |  |  |  |  |
|                                                                                              |                 |                          |                              | pressure.                                                                      |  |  |  |  |
|                                                                                              |                 |                          |                              |                                                                                |  |  |  |  |
|                                                                                              |                 |                          |                              | So, for example, if the high pressure                                          |  |  |  |  |
|                                                                                              |                 |                          |                              | standard point is 758.9 torr, then send                                        |  |  |  |  |
|                                                                                              |                 |                          |                              | the command:                                                                   |  |  |  |  |
|                                                                                              |                 |                          |                              | PCAHP-213\r                                                                    |  |  |  |  |

Here is a reasonable startup sequence:

PINFO - Tests to make sure you have serial communicationsPCASP##### - Send in a new setpointPCARN3 (or PCARN1, or PCARN2. Use the appropriate command) - Start pressure controlPCACP - The command queries the current sensed pressure.

New pressure setpoints can be sent at any time

To create a ramp, send in a timed sequence of setpoints to create the desired pressure ramp. To stop pressure control and close both the vacuum and pressure control valves, send the command PCARN0.